## HOW-TO für die notwendigen Einstellungen des GPS-Empfängers von Ublox für die Verwendung mit der Flight-Ctrl des Mikrokopters V0.2

(von Jochen aka joko 09/2007)

1. Installation der mitgelieferten Treiber für den GPS-Empfänger.

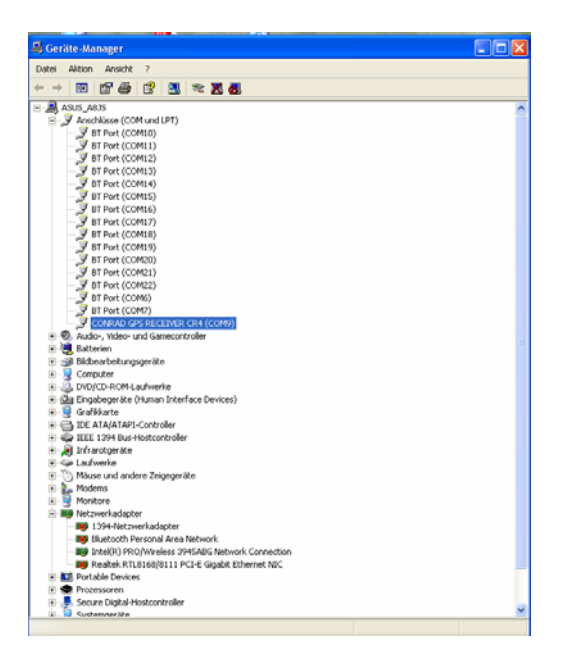

2. Installation der mitgelieferten ublox Software "u-center 3.04". (Alternativ gibt es auf der Ublox Website auch eine neuere Version 4.02. Im Grunde gleich, nur mit einigen weiteren (für uns jedoch unwichtigen) Einstellmöglichkeiten.

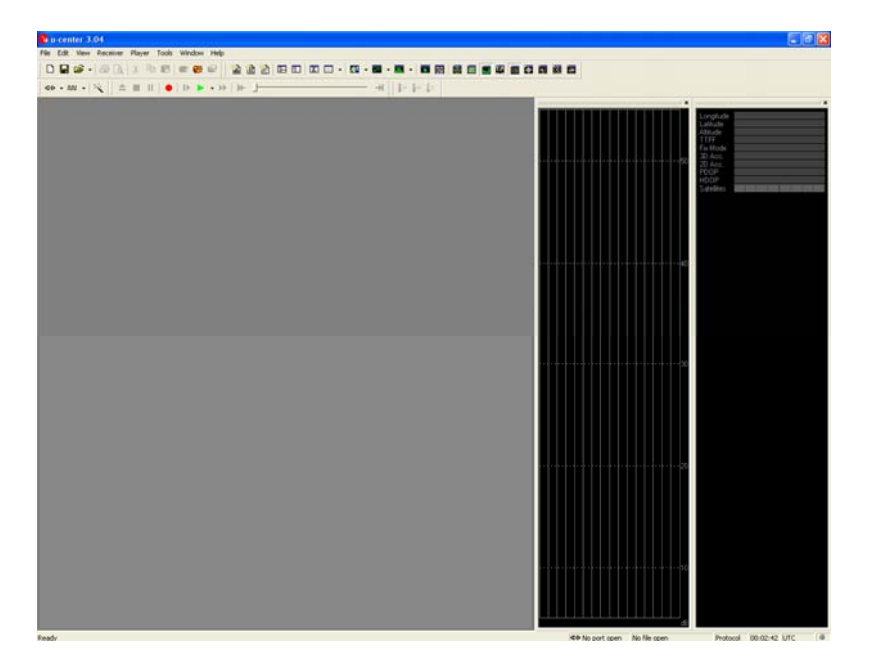

3. Dem GPS-Empfänger wird im Gerätemanager ein COM-Port zugewiesen (bei mir Com9), welcher im u-center für den Verbindungsaufbau auszuwählen ist.

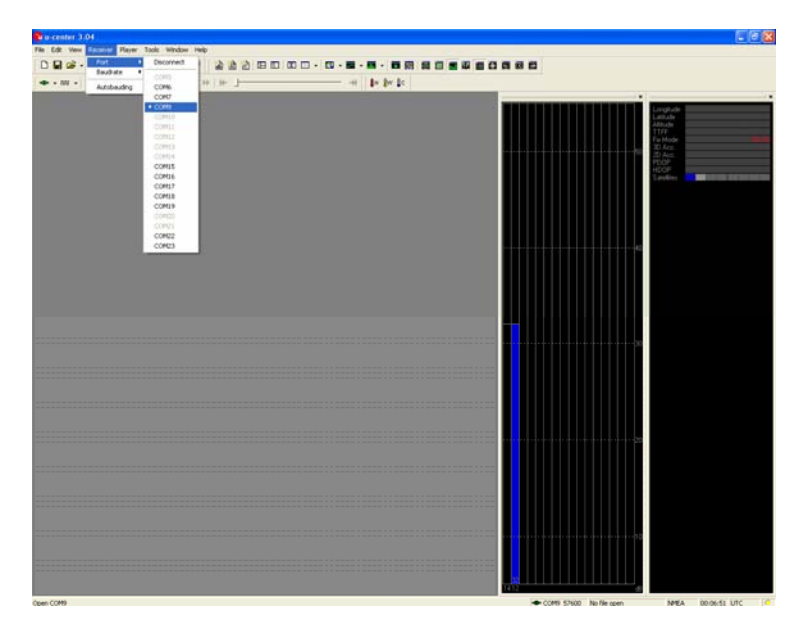

4. Danach ist das Konfigurationsmenü zu öffnen

| a-center 3.04                         |             | Protocol Alfondaria                                                                                                    |     |                            | E 8 8                                                                                                    |
|---------------------------------------|-------------|----------------------------------------------------------------------------------------------------|-----|----------------------------|----------------------------------------------------------------------------------------------------|
| File Edit Veral Receiver              | Mayer Tools | Window Help                                                                                                    | 100 | 1                          | 100 million (1997)                                                                                                    |
| D R Pachet Console<br>Binary Console  | 10          | 8 - 2 2 2 B B                                                                                                    |     | 386                        |                                                                                                    |
| 🖝 • N Text Canade                     | 10          | • • • i i i _                                                                                                    |     |                            |                                                                                                    |
| Hermages Ver-                         | 19          |                                                                                                    |     |                            | (P)                                                                                                    |
| Congraint                             | - 044       |                                                                                                    |     |                            | Longitude<br>Lanade                                                                                                    |
| Table Vev                             | F11         |                                                                                                    |     |                            | Addition of the second second se                                                                                                    |
| Recycle Table V                       |             | - 1 (Contraction of the second second |     |                            | The second second secon |
| Fig. Very State                       |             | 2 C                                                                                                    |     |                            | 22                                                                                                    |
| Chart New                             |             |                                                                                                    |     |                            | Contrast and particular and particular                                                                                                    |
| Heltogram View                        | -           |                                                                                                    |     |                            |                                                                                                    |
| Recent Hotop                          | an Vew      | ·                                                                                                    |     |                            |                                                                                                    |
| Deviation Hap<br>Sky Verv             | F12         |                                                                                                    |     |                            |                                                                                                    |
| Doching Window                        |             |                                                                                                    |     |                            |                                                                                                    |
| Toobars                               | 410         | •                                                                                                    |     |                            |                                                                                                    |
|                                       |             |                                                                                                    |     |                            |                                                                                                    |
|                                       |             |                                                                                                    |     |                            |                                                                                                    |
|                                       |             |                                                                                                    |     |                            |                                                                                                    |
|                                       |             |                                                                                                    |     |                            |                                                                                                    |
|                                       |             |                                                                                                    |     |                            | + - (30)                                                                                                    |
|                                       |             |                                                                                                    |     |                            |                                                                                                    |
|                                       |             |                                                                                                    |     |                            |                                                                                                    |
|                                       |             |                                                                                                    |     |                            |                                                                                                    |
|                                       |             |                                                                                                    |     |                            |                                                                                                    |
|                                       |             |                                                                                                    |     |                            |                                                                                                    |
|                                       |             |                                                                                                    |     |                            |                                                                                                    |
|                                       |             |                                                                                                    |     |                            |                                                                                                    |
|                                       |             |                                                                                                    |     |                            |                                                                                                    |
|                                       |             |                                                                                                    |     |                            |                                                                                                    |
|                                       |             |                                                                                                    |     |                            |                                                                                                    |
|                                       |             |                                                                                                    |     |                            |                                                                                                    |
|                                       |             |                                                                                                    |     |                            |                                                                                                    |
|                                       |             |                                                                                                    |     |                            |                                                                                                    |
|                                       |             |                                                                                                    |     |                            |                                                                                                    |
|                                       |             |                                                                                                    |     |                            |                                                                                                    |
| Canadiana a Condition and tota Manuar | index.      |                                                                                                    |     | CONTRACTOR AND AN AN AN AN | have boost inc                                                                                                    |

5. Unter den nun folgenden Punkten sind die beschriebenen Einstellungen vorzunehmen:

... unter "RATE (Rates)" ist 250ms einzustellen. Dadurch für die Updatefrequenz auf die gewünschten 4Hz erhöht.

WICHTIGER HINWEIS: nach jeder Veränderung der Einstellungen muss auf "Send" geklickt werden (siehe unterer Rand des Konfigurationsmenüs), um die neuen Einstellungen an den GPS-Empfänger zu schicken.

| u center 3.04                                                                                                    | 9906                                                                                                    |     |             |     |
|----------------------------------------------------------------------------------------------------|----------------------------------------------------------------------------------------------------|-----|-------------|-----|
| File Edit New Receiver Player Tools Window                                                                                                    |                                                                                                    |     |             |     |
| • • m • % = = = = = = = =                                                                                                    | • 10  k ]                                                                                                    |     |             |     |
| Configure - Rates                                                                                                    |                                                                                                    |     |             |     |
| More (Jacobia Service) More (Jacobia Service) More (Jacobia Se                                                                                                    | Indig FARTE Plane()<br>(7-1076 time and<br>Plane) Solid (ind)<br>tearson (4-400 pla)<br>tearson (4-400 pla)<br>tearson (4-400 pla)<br>tearson (4-400 pla) | 75. |             | ACC |
| in the second second se |                                                                                                    |     |             | -26 |
|                                                                                                    |                                                                                                    |     | 94473982472 | -11 |

- 6. Als nächster Schritt ist dann unter "PRT (Ports)" die folgenden Einstellungen notwendig:
  - "Target 1 USART 1", dies gibt an, was und wie über die RS232 Schnittstelle rausgeschickt wird.
  - unter "Protocol out" muss das UBX-Protokoll enthalten sein. Weitere, hier das NMEA, sollten im Grunde nicht schaden, können aber auch aus der Auswahl rausgenommen werden. ("Protocol in" interessiert uns nicht, da wir nichts zum Empfänger schicken, sondern nur seine Nachrichten empfangen wollen.
  - Die Baudrate muss auf 57600 stehen. Diese Übertragungsrate wird für die serielle Schnittstelle in der Flight-Ctrl verwendet.

| u center 3.04                                |                                      |                    |                    |
|----------------------------------------------|--------------------------------------|--------------------|--------------------|
| File Edit View Roceiver Player               | Tools Window Help                    |                    |                    |
| DBS·BAII                                     |                                      |                    |                    |
| + · m · <sup>1</sup> √   ± ≡ 1               | 1   •   D • • 0   0- ]               |                    |                    |
| Configure - Ports                            |                                      |                    | 1                  |
| ANT (Anterna Sertegii                        |                                      |                    | Longhole<br>Linhde |
| (PS (Certipenter)<br>Dill (Certipenter)      | Usik - Cha (Conegi - Pist (Pons)     |                    | Altiude<br>1177    |
| Did (DP Settings)                            | Target T-USART1 -                    |                    | Field Model        |
| FSB((Pix, Novi Plodi))<br>268 (2017Resident) | Protocol in 0+1+2 - UEK-NMEA+RITCH + |                    | 20 Acc.<br>POOP    |
| HDG (Heplages)                               | Protocol out 0+1 - UEDG-NMEA         |                    | HDDP<br>Saleber    |
| NAV2 (Nerrgation 2)                          | Bauchate 1000                        |                    |                    |
| READER ATTACK                                | T Auto bauding                       |                    |                    |
| KATE (Kates)                                 | Talaita D                            |                    |                    |
| RST (Restat)<br>ROM (Restation: Manager V    | Diene I +                            |                    |                    |
| 16AS (18AS Settings)                         | Faily Name +                         |                    | 10                 |
| (7 () tra Pulse)                             | Extension LSB Feet #                 |                    |                    |
|                                              | Destauting in -                      |                    |                    |
|                                              | Made Aspectments -                   |                    |                    |
|                                              |                                      |                    |                    |
|                                              |                                      |                    |                    |
|                                              |                                      |                    |                    |
|                                              |                                      |                    | î                  |
|                                              |                                      |                    |                    |
|                                              |                                      |                    |                    |
|                                              |                                      |                    |                    |
|                                              |                                      |                    |                    |
| A X Eliterat Sheet                           | 197 - 401                            |                    |                    |
| C K Chen 3144                                | 34 40                                |                    | 20                 |
|                                              |                                      |                    |                    |
|                                              |                                      |                    |                    |
|                                              |                                      |                    |                    |
|                                              |                                      |                    |                    |
|                                              |                                      |                    |                    |
|                                              |                                      |                    | 10                 |
|                                              |                                      |                    |                    |
|                                              |                                      |                    |                    |
|                                              |                                      |                    |                    |
|                                              |                                      | E24512-24712-14722 |                    |

DANACH NATÜRLICH WIEDER AUF "SEND" KLICKEN!!!

- 7. Als nächster Punkt ist "MSG (Messages)" interessant. Unter diesem Punkt sind die folgenden Messages für Target 1 mit einem Haken zu aktivieren:
  - 01-02 NAV POSLLH
  - 01-03 NAV STATUS
  - 01-08 NAV POSUTM
  - 01-12 NAV VELNED

Sie enthalten die in der Ufo Software ausgewerteten und benötigten Größen.

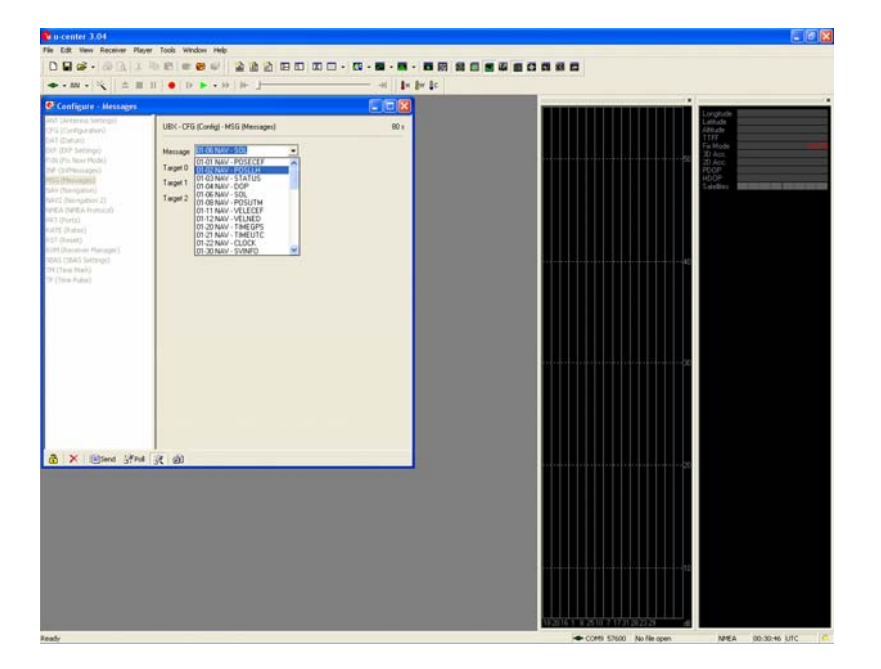

Die vier Messages müssen einzeln ausgewählt und dann für "Target 1" angeklickt werden. Auch jetzt nicht das "Send" vergessen. Die anderen Targets sind nicht interessant. Wozu die Felder mit den Zahlen rechts neben den Haken sind, ist mir nicht bekannt, scheint aber auch keine Rolle zu spielen. Falls noch weitere Messages für das "Target 1" angehakt sind, scheint dies auch nicht zu stören.

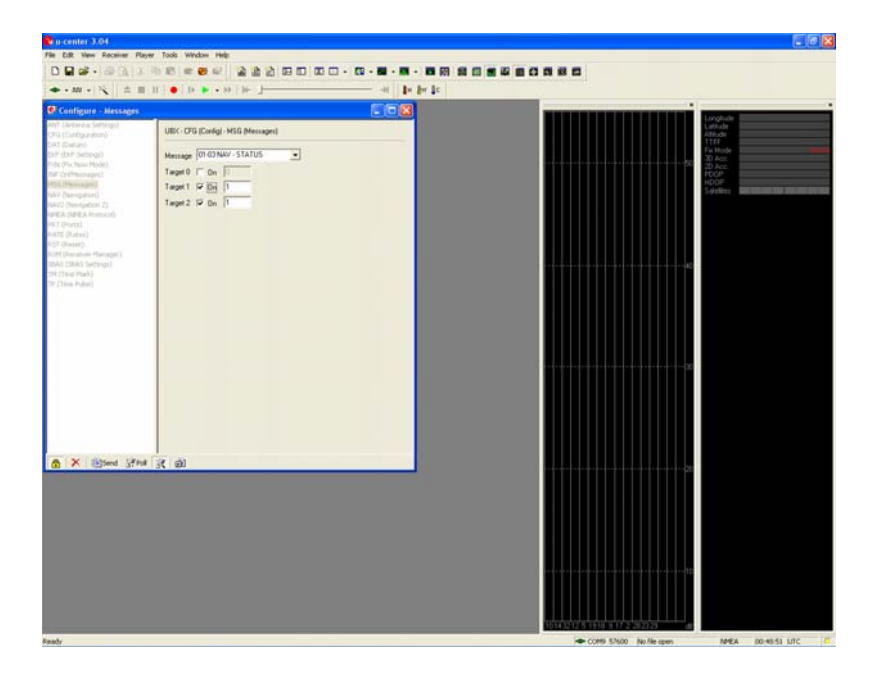

8. Als letzter Schritt müssen die gewählten Einstellungen noch fest im Flash-Speicher gesichert werden. Ansonsten würden die getroffenen Veränderungen nach dem Ausschalten des Empfängers verloren gehen. Dazu in "CFG (Configuration)" die Option "Save current configuration" auswählen und noch ein letztes Mal auf "SEND" drücken.

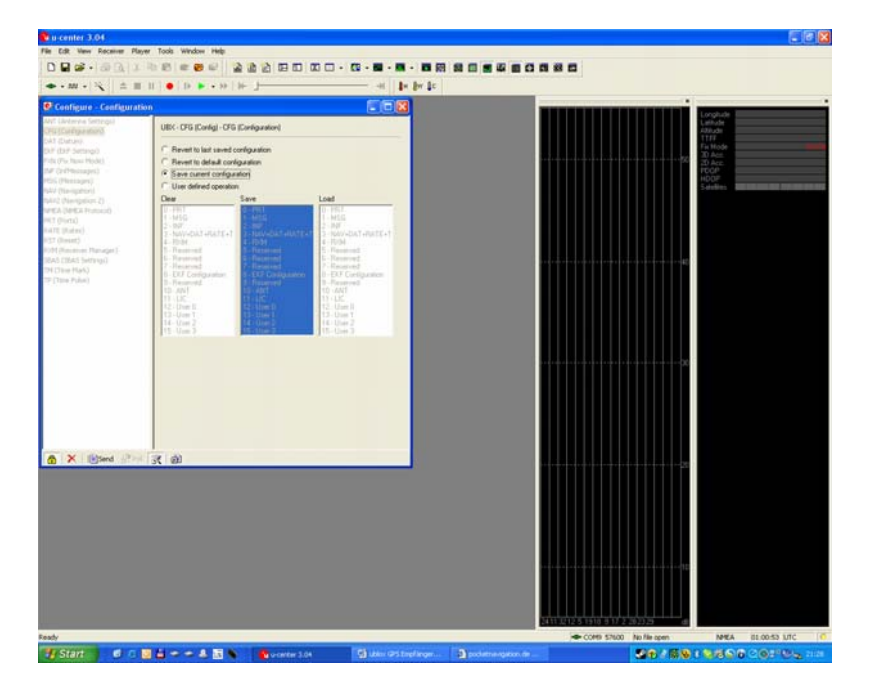

9. ... DU HABEN FERTIG!!!